**David Draper** 

- Existen diversas calculadoras, debemos comprobar que incorporan las proyecciones que pretendemos utilizar
- Generalmente los servicios cartográficos regionales o nacionales disponibilizan estas herramientas para su territorio y sus productos
- En el caso de pretender transformar un elevado número de registros es importante que la calculadora permita que se cargue en un único archivo los registros a trasnformar

#### NEW CONTRACT, MET AND THE RECENT OF THE ACCOMPTING AND THE REPORT OF THE ACCOMPTING A DECKER OF THE ACCOMPTING A

### Para este ejercicio vamos a utilizar la "<u>Calculadora Geodésica Utmv9.200712</u>" creada por Eduardo Núñez Maderal

| 74 Calculadora.es UTM<>GEO           |                       |  |  |  |  |  |
|--------------------------------------|-----------------------|--|--|--|--|--|
| Archivo Sistema Ref Configurar Ayuda |                       |  |  |  |  |  |
| UTM                                  |                       |  |  |  |  |  |
| X (UTM) 0.0                          | F_Escala: 0.0         |  |  |  |  |  |
| Y (UTM) 0.0                          | Converg: 0.0          |  |  |  |  |  |
| altitud: H 0.0                       | Huso: 30 a Huso -> 29 |  |  |  |  |  |
| GEOGRAFICAS                          |                       |  |  |  |  |  |
| Latitud 0.0                          | N N S Hemisferio      |  |  |  |  |  |
| Longitud 0.0                         | W W E Longitud        |  |  |  |  |  |
| altitud: h 0.0                       | GEO => XYZ            |  |  |  |  |  |
| gms dec ED50 => ETRS89               |                       |  |  |  |  |  |
| Sist_Referencia: ED50                | UTM->GEO GEO->UTM     |  |  |  |  |  |

- Está preparada para trabajar con coordenadas de la península y baleares
- Soporta varios sistemas de referencia
- transforma coordenadas ED50 a ETRS89

- Utilizar archivo de salida de GEOLocate
- Seleccionar las columnas necesarias con la siguiente estructura:
  - <N<sup>o</sup> de punto> <+-longitud> <+-latitud> <N<sup>o</sup> Huso>
  - Podéis utilizar el archivo "ejercicio\_calculadora.xls" para determinar el cambio de huso
- Guardar el archivo en formato texto sin cabezales y separados por espacios
- Abrir la calculadora
- Configurar el sistema de referencia (recordar que GEOLocate utiliza WGS84)

| 74 Calculadora.es UTM<>     | GEO          |         |                     |                      |
|-----------------------------|--------------|---------|---------------------|----------------------|
| Archivo Sistema Ref Configu | rar Ayuda    |         |                     |                      |
| Transformar entre Utm/Geo,  | 'XYZ         |         |                     |                      |
| Cargar rejilla              |              | 0.0     |                     |                      |
| ED50 => ETR589              |              |         | Transformar fichero | X                    |
| Salir                       | )  a Huso -  | > 29    | Coordenadas Entrada | Coordenadas Salida — |
| Latitud 0.0                 | N N S Hemi   | isferio | Geográficas         | C Geográficas        |
| Longitud 0.0                | W WE Long    | gitud   | C Utm               | Utm                  |
| altitud: h 0.0              | GEO => X*    | ΥZ      | C XYZ               | C XYZ                |
| ED50 => ETRS89              |              | RS89    |                     | Continuar Cerrar     |
| Sist_Referencia: WGS84      | UTM->GEO GEO | D->UTM  |                     |                      |

 Activar la transformación de coordenadas (Archivo/Transformar entre UTM/Geo/ZYX)
Seleccionar la conversión que se pretende (en nuestro caso de geográficas a UTM)

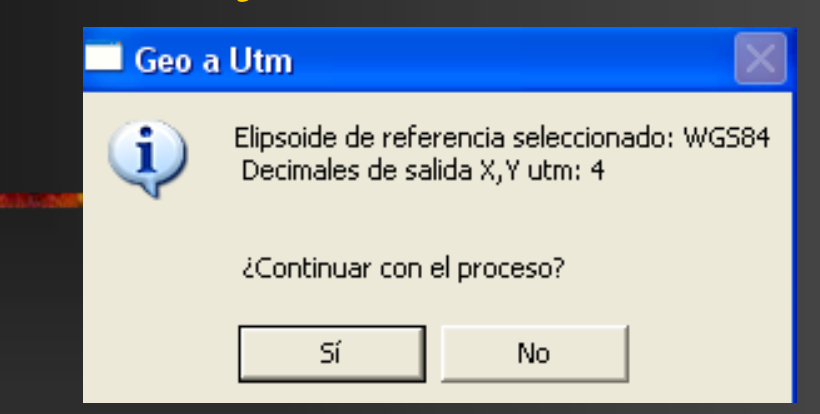

- Verificar las opciones de entrada (elipsoide de referencia) y de salida (número de decimales)
- Cargar el archivo de coordenadas que se ha preparado previamente
- Salvar archivo de salida

Cruzar resultados con BD, llevar resultados al GPS...